## COME RECUPERARE LE CREDENZIALI DI MICROSOFT 365

Le credenziali di Microsoft 365 vengono generate e distribuite agli studenti delle classi prime e per i docenti di ruolo.

Nel caso le credenziali vengano perse, è possibile utilizzare la seguente guida per recuperarle in autonomia

Andare nel sito office.com e fare "accedi"

| 🔇 Accessa   Microsoft 365  | x +                                                                                                    |
|----------------------------|----------------------------------------------------------------------------------------------------|
| $\leftarrow \rightarrow G$ | C A https://www.office.com                                                                                                  |
|                            | Presentazione di Microsoft Copilot: scopri il tuo complemento di intelligenza artificiale quotidiano per il lavoro e la vit |
| 1                          | 6                                                                                                    |
|                            | Office è ora Microsoft 365                                                                                                  |
|                            | Il nuovo Microsoft 365 consente di creare, condividere e<br>collaborare in un'unica posizione con le tue app preferite      |
|                            | Accedi Ottieni Microsoft 365                                                                                                |
|                            | Iscriviti alla versione gratuita di Microsoft 365 ><br>Scarica le app Microsoft 365 per MacOS >                             |

Inserire le credenziali @isisromero.it e premere "avanti"

| Accedi                                      |                                         |              |
|---------------------------------------------|-----------------------------------------|--------------|
| pietrc                                      | 7@isisromero.it                         |              |
| Se non si ha un acce<br>Problemi di accesso | ount, fare clic qui per<br>all'account? | crearne uno. |
|                                             | Indietro                                | Avanti       |
|                                             |                                         |              |

Alla richiesta della password premere "Ho dimenticato la password"

| ← I               | '@isisromero.it |
|-------------------|-----------------|
| mmetter           | e la password   |
| Password          |                 |
| Ho dimenticato la | a password      |
| /                 | Accedi          |

Il sistema invierà alla posta elettronica del Romero la procedura di reset della password

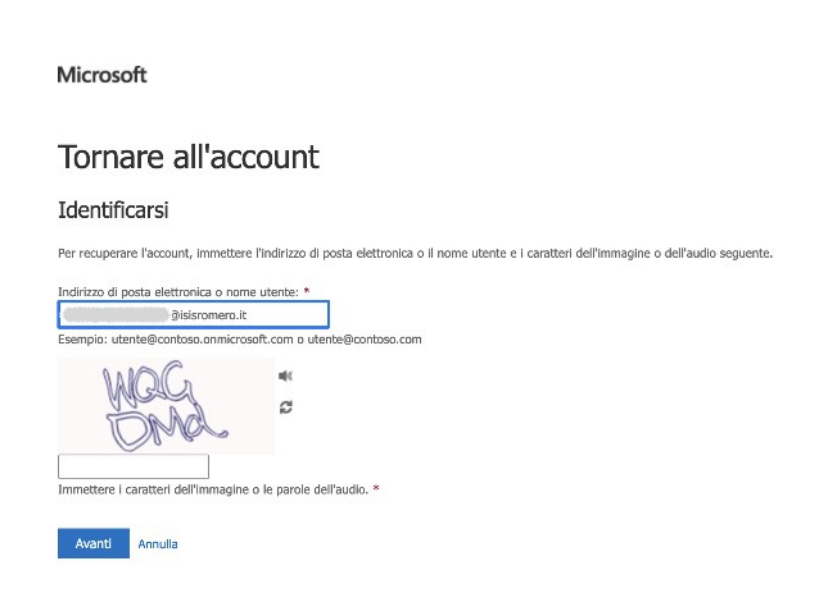

Una volta ottenuta la password potete accedere ad office.com e scaricare il pacchetto office da installare sul PC.

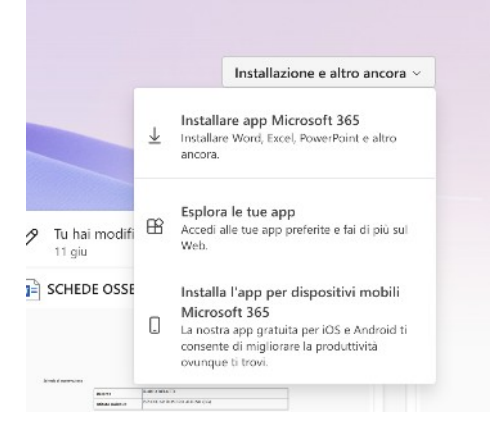